# Access and Set Up – Unborn Alert Dynamic Worklist

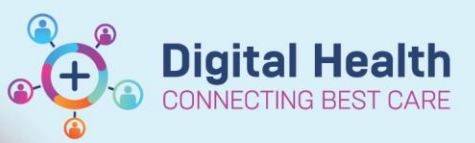

Digital Health Quick Reference Guide

🖃 Message Center 🌃 Research Organise

AIDH Q eTG E Critical Care Worklist
Critical Care Worklist
Control Control Control
Control Control
Control
Control
Control
Control
Control
Control
Control
Control
Control
Control
Control
Control
Control
Control
Control
Control
Control
Control
Control
Control
Control
Control
Control
Control
Control
Control
Control
Control
Control
Control
Control
Control
Control
Control
Control
Control
Control
Control
Control
Control
Control
Control
Control
Control
Control
Control
Control
Control
Control
Control
Control
Control
Control
Control
Control
Control
Control
Control
Control
Control
Control
Control
Control
Control
Control
Control
Control
Control
Control
Control
Control
Control
Control
Control
Control
Control
Control
Control
Control
Control
Control
Control
Control
Control
Control
Control
Control
Control
Control
Control
Control
Control
Control
Control
Control
Control
Control
Control
Control
Control
Control
Control
Control
Control
Control
Control
Control
Control
Control
Control
Control
Control
Control
Control
Control
Control
Control
Control
Control
Control
Control
Control
Control
Control
Control
Control
Control
Control
Control
Control
Control
Control
Control
Control
Control
Control
Control
Control
Control
Control
Control
Control
Control
Control
Control
Control
Control
Control
Control
Control
Control
Control
Control
Control
Control
Control
Control
Control
Control
Control
Control
Control
Control
Control
Control
Control
Control
Control
Control
Control
Control
Control
Control
Control
Control
Control
Control
Control
Control
Control
Control
Control
Control
Control
Control
Control
Control
Control
Control
Control
Control
Control
Control
Control
Control
Control
Control
Control
Control
Control
Control
Control
Control
Control
Control
Control
Control
Control
Control
Control
Control
Control
Control
Control
Control
Control
Control
Control
Control
Control
Control
Control
Control
Control
Control
Control
Control
Control
Control
Control
Control
Control
Control
Control
Control
Control
Control
Control
Control
Control
Control
Control
Control
Con

Tracking Board Ward Overview Page Cancer MDM Worklist Add or Remove Buttons

tients for: No R

List Action

Modify

Create Worklist

•

🗎 | 🖶 🗎 | 🍕 🔍 | 100% 🛛 I 🖨 🖓

### This Quick Reference Guide will explain how to:

- Set up a dynamic worklist to view patients who are admitted under maternity wards or birthing suites with an unborn alert on their profile.
- How to share the dynamic worklist with other clinicians.

## **Creating a Dynamic Worklist**

1. On the navigational toolbar, select Dynamic Worklist

#### 2. Under List Actions, select Create Worklist

- 3. Enter a name for the worklist
- 4. Under Worklist Details,
  - Select Location
  - Select Auto-Remove Disqualified Patients
- 5. Under Location > Facility, select Sunshine
- 6. Under Location > Building, select SJK
- 7. Under Location > Unit, select all available units

|   | Create New Worklist                                                                   |      |                                                    |   |                                      |                                                                                                    | ×      |
|---|---------------------------------------------------------------------------------------|------|----------------------------------------------------|---|--------------------------------------|----------------------------------------------------------------------------------------------------|--------|
|   | 1. Worklist Type 2. Criteria 3                                                        | . Su | mmary                                              |   |                                      |                                                                                                    |        |
| 3 | *Name Your Worklist:<br>Test Dynamic Worklist                                         |      | Location                                           |   | Puilding                             | Init                                                                                                    | Clear  |
|   |                                                                                       |      | Footscrav                                          | ľ | SIK 12                               | onic                                                                                                    | Clear  |
| 4 | Worklist Details<br>Group/Provider<br>● Location<br>Auto-Remove Disqualified Patients | 5    | Footscray 6<br>Sundary Day                         |   | SIK UP<br>SIK UP<br>SH<br>SH OP<br>7 | S SIRTHING     S CHILDREN'S W     SSIK MAC     S MAT HOMEBIRTH     S SURG ADM     S SURG ADM     S W J WOMEN'S     SSIK MAC Triage     SSIK IOL - Virtual     SSIK MAC Triage     SSIK NAC Triage     SSIK NAC Triage     SSIK NAC Triage     SSIK PACU/WARD | Clear  |
|   |                                                                                       | 8    | Lookback Range Past Time Unit 14 Days  546 Maximum |   |                                      | 9 Next                                                                                                    | Cancel |

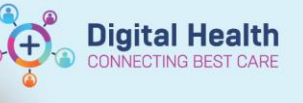

- 8. Under Lookback Range, select 14 Days
- 9. Click Next
- 10. Under Criteria, select category, Risk Assessments

#### Important

- Make sure that Or is selected, not And
- Make sure that the Name you choose is Unborn Alert, not Unborn Alert Recorded
- 11. Under Risk Assessments > Name, Type Unborn Alert
- 12. Under Risk Assessments > Quantity, At Least 1
- 13. Under Risk Assessments > Value, Any
- 14. Under Risk Assessments > Lookback Range, select 8 months

| elect a category to add criteria | Risk Assessments          |            |       |                |     | Clea  |
|----------------------------------|---------------------------|------------|-------|----------------|-----|-------|
| Age                              | Select one:  Or O And     |            |       |                |     |       |
| Sex                              |                           |            |       |                |     |       |
| Language 11 _ 11                 | Name                      | Quantity   | Value | Lookback Range | +   |       |
| Race                             | R                         | At Least 🗸 | Any   | V Days V       | Add |       |
| Financial Class                  |                           |            |       |                |     |       |
| Health Plan Type                 | Added Rick Accessments    |            |       |                |     |       |
| Admission Range                  |                           |            |       |                |     |       |
| Discharge Range                  | NO RISK Assessments added |            |       |                |     |       |
| Encounter Type                   | -                         |            |       |                |     |       |
| Appointment Status               | -                         |            |       |                |     |       |
| Conditions                       | -                         |            |       |                |     |       |
| Pathology                        |                           |            |       |                |     |       |
| Vital Signs and Measurements     | -                         |            |       |                |     |       |
| Documents and Radiology Reports  | -                         |            |       |                |     |       |
| Risk Assessments                 |                           |            |       |                |     |       |
| Medications                      | N                         |            |       |                |     |       |
| Order Status                     |                           |            |       |                |     |       |
| Registry                         | -                         |            |       |                |     |       |
|                                  | -                         |            |       |                |     |       |
|                                  |                           |            |       |                |     |       |
|                                  |                           |            |       |                |     |       |
|                                  |                           |            |       |                |     |       |
|                                  |                           |            |       |                |     |       |
| Previous                         |                           |            |       |                | Nex | Cance |

- 16. Confirm that Unborn Alert has been added as Criteria
- 17. Select Next
- 18. Confirm all criteria is correct and click Finish
- 19. Dynamic Worklist will now show with any patients that meet the criteria visible on it

| orklist Type      |                                                                                                    |  |
|-------------------|----------------------------------------------------------------------------------------------------|--|
| Workist Name:     | Test Dynamic Worklist                                                                                                    |  |
| Location:         | Part 14 Gon<br>Factor Soudown<br>Indexes/Soudown<br>Indexes/Soudown<br>Soudown<br>Sou |  |
| teria             |                                                                                                    |  |
| RER ACCESSIBILITS | UNDUM HERI                                                                                                    |  |
|                   | N                                                                                                    |  |
|                   | μţ                                                                                                    |  |
|                   |                                                                                                    |  |

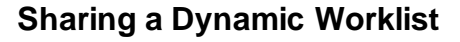

1. Under List Actions, select Share

- 2. In the **Provider** field, enter the surname of the clinician you want to share the list with to search, then select the appropriate name
- Enter the duration that the list will be shared with this user\* 3.

\*The list can only be shared for a Maximum of 546 day/ 78 weeks/ 18 months, after this time point the list will need to be shared again

- Add Select 4.
- 5. The clinicians that the list has been shared with will show on the left, the date that the list expires will also be shown
- Repeat steps 1 5 to share the list with other clinicians 6.

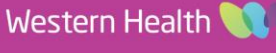

| Provider                          | Shared with<br>CERNER, CERNER | Expiration date<br>19/10/2024 |
|-----------------------------------|-------------------------------|-------------------------------|
| O Worklist Provider Group         |                               |                               |
| Duration<br>Days V<br>546 Maximum |                               | ß                             |
|                                   | Add                           | Remove Clos                   |

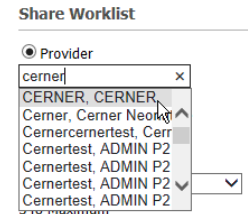

Export Worklist Customize Columns

Duration

18 Maximum

Months

18

| Provider                |   |
|-------------------------|---|
| cerner ×                | ] |
| CERNER, CERNER          | 1 |
| Cerner, Cerner Neor 🕅 🔨 |   |
| Cernercernertest, Cerr  |   |
| Cernertest, ADMIN P2    |   |
| Cernertest, ADMIN P2    |   |
| Cernertest, ADMIN P2 V  |   |

 $\checkmark$ 

| 📝 List Actions 🛛 👻           | 🚨 Add Patien |  |  |
|------------------------------|--------------|--|--|
| Create Worklist              |              |  |  |
| Modify                       |              |  |  |
| Remove Disqualified Patients |              |  |  |
| Rename                       |              |  |  |
| Delete                       |              |  |  |
| Share                        | <b>1</b>     |  |  |
| Export Patient Sum           | narv         |  |  |

**Digital Health**